# Sandata

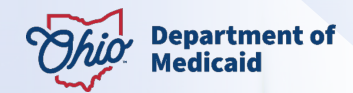

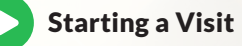

Power on the device and open the Sandata Mobile Connect® app. Log in with your company's EVV ID, your username, and password. Search for your client using their Medicaid ID or Client ID.

Select the service(s) you are providing. Tap **Start Visit**.

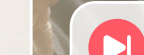

## **Ending a Visit**

After you have completed services, log in to the Sandata Mobile Connect app.

#### Tap Complete Visit.

Ask your client to verify services on the device. (Not applicable for DODD services.)

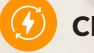

### Charging/Updating

Always leave the device on and charging overnight to receive the latest updates automatically.

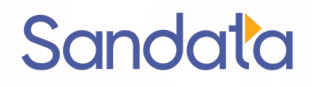

# Troubleshooting

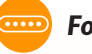

Forgot Password?

Use the Forgot Password link in the app and follow the prompts to reset through email or security questions.

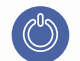

## Device Won't Turn On?

Make sure the device is charged by plugging it in. You will see this symbol:

If the device still will not turn on, contact the EVV Provider Hotline.

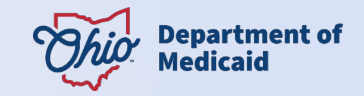

Lost Connection During a Visit?

Continue to add visit information in the app, and it will automatically upload when a connection is reestablished.

If you cannot use the Sandata Mobile Connect app or device during a visit, you may use the telephone or manual visit verification methods. You will be required to document the visit and signature with paper logs.

#### **Need Help?**

Visit Sandata On-Demand's Caregiver Library at sandata.zendesk.com

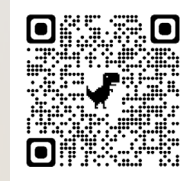